# ラスタ属性

ご存知でしたか?... ラスタオブジェクトに対して属性を作成することができます。

### ラスタ属性の作成によって...

- ●データベースを作成してラスタのセル値に関連付けることができます。
- ●データベースフィールド値をデータティップとしてまたは凡例表示の中で使うことができます。
- ●データベーステーブルを他のオブジェクトタイプのように編集することができます。

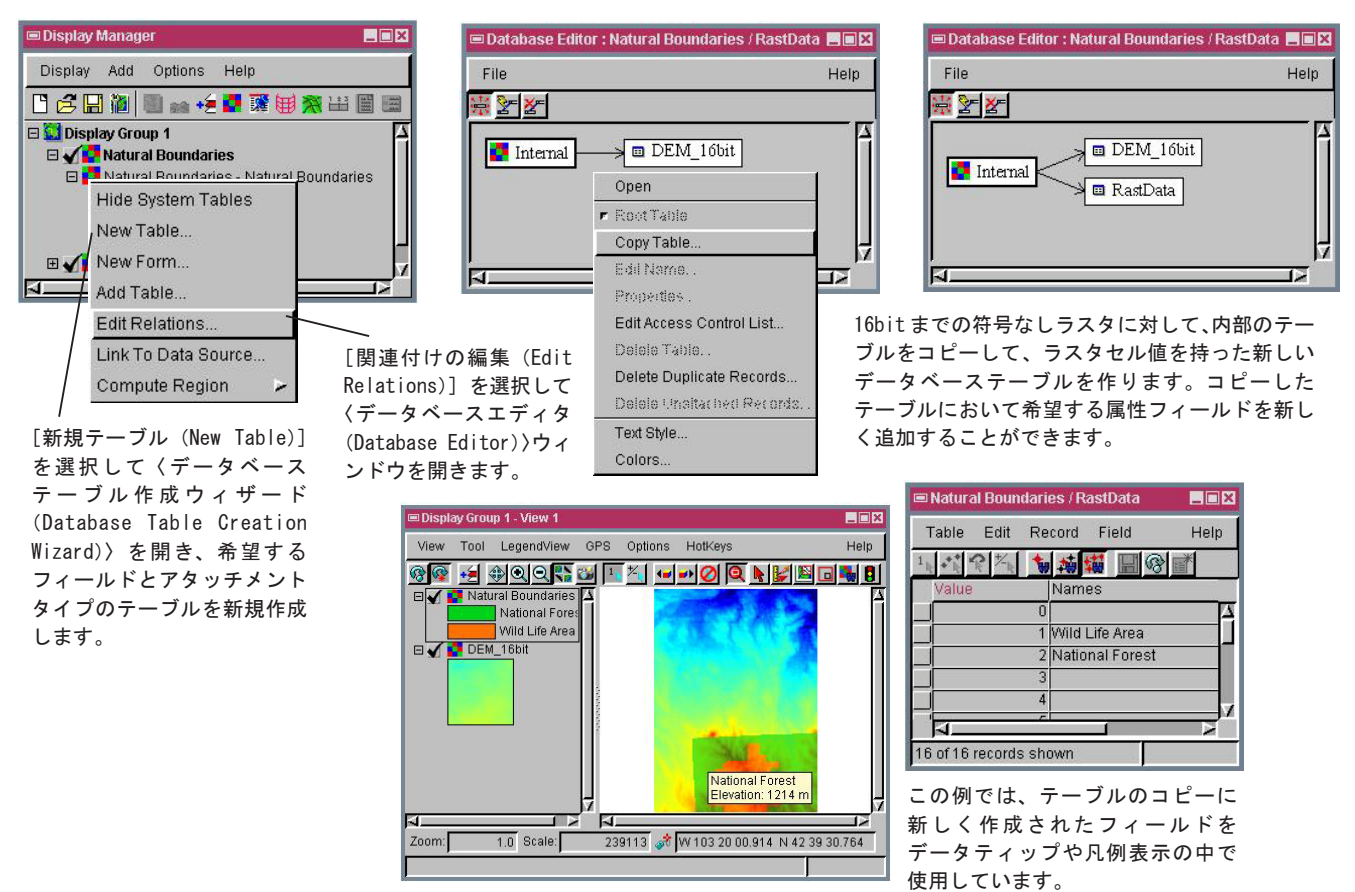

#### ラスタ属性の作成方法

●マウスの右ボタンメニューから [関連付けの編集 (Edit Relations)] を選択します。

- ●〈データベースエディタ (Database Editor)〉ウィンドウで内部テーブル (Internal) の上で右クリックします。
- ●開いたメニューから [コピー (Copy)] を選択します。
- ●名前を指定するよう促されたら、デフォルトの名前を使うか、新しい名前を指定します。
- ●コピーされた新しいテーブルを開き、フィールドを作成します。

#### または、

- ●マウスの右ボタンメニューから [新規テーブル (New Table)] を選択します。
- ●テーブルウィザードを使ってテーブルを新規作成します。
- ●セル値を使って新しいテーブルを内部テーブルに関連付けるように促されます。
- ●フィールドを作成します。
- ●ウィザードで作成した"Value"というフィールド(キー)にセル値を手動入力し、他のフィールドにも属性値を入 力します。

## さらに知りたいことがあれば...

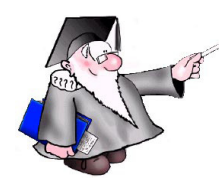

以下のチュートリアルをご覧下さい: 地理属性の管理(Managing Geoattributes)

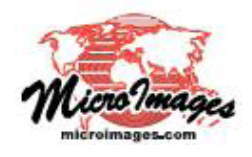